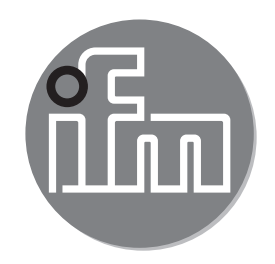

# CE

Ergänzung zur Bedienungsanleitung: Wahl der Betriebsart mittels IO-Link-Schnittstelle SAxxxx

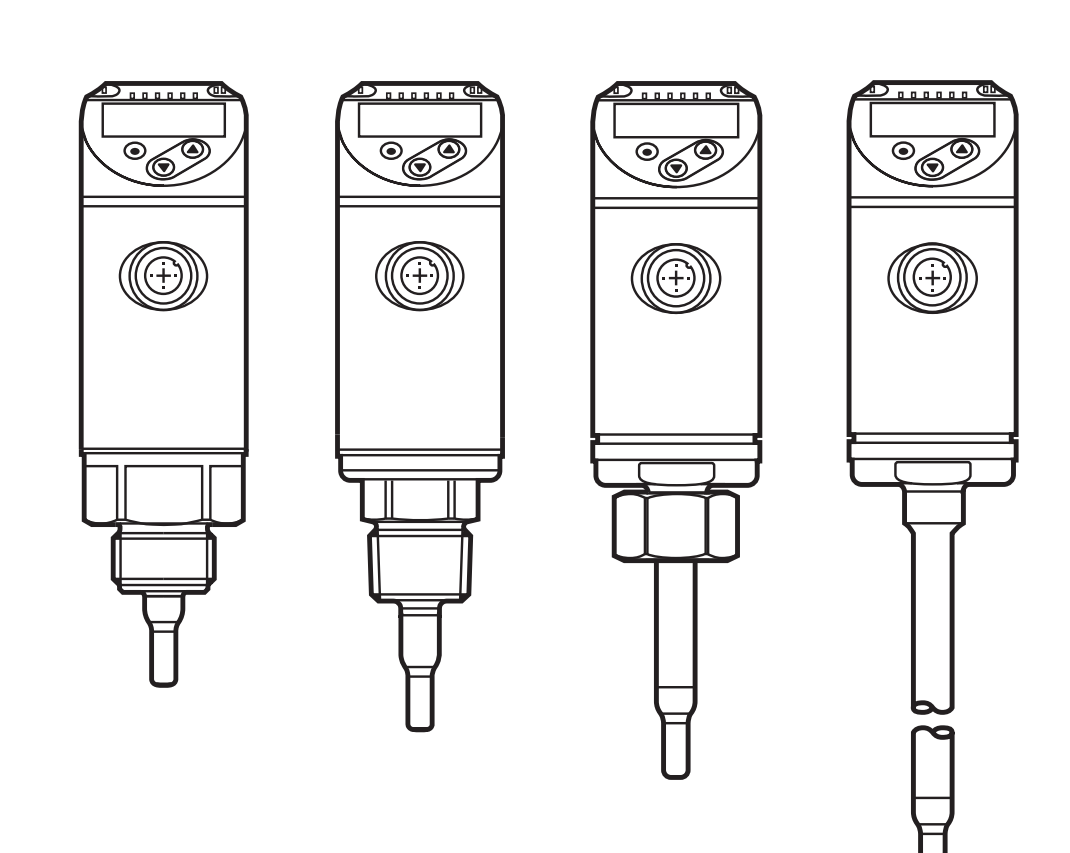

# Inhalt

| 1 | Vorbemerkung                                                                                                    | 2                                      |
|---|----------------------------------------------------------------------------------------------------|----------------------------------------|
| 2 | Betriebsarten                                                                                                    | 3                                      |
| 3 | Betriebsartenwahl mit Memory Plug E30398<br>3.1 Vorgehensweise                                                                                                    | 3<br>4                                 |
| 4 | <ul> <li>Betriebsartenwahl über eine Parametriersoftware</li></ul>                                                                                                    | 6<br>6<br>6<br>8<br>8<br>8<br>12<br>12 |
| 5 | <ul> <li>Betriebsartenwahl am IO-Link Masterport</li> <li>5.1 Vendor ID und Device ID ermitteln</li> <li>5.1.1 Beispiel f ür SA5000</li> <li>5.2 Vendor ID und Device ID am Masterport einstellen</li> </ul> | 14<br>15<br>15<br>17                   |

## 1 Vorbemerkung

Lesen Sie vor Inbetriebnahme aller im Folgenden beschriebenen Artikel unbedingt auch die mitgelieferten Bedienungsanleitungen.

Diese Anleitung ist eine Ergänzung zur mitgelieferten Bedienungsanleitung der Strömunssensoren SAxxxx, in der alle Einstellmöglichkeiten über die Tasten am Sensor beschrieben sind.

Die vorliegende Anleitung stellt darüber hinaus alternative Möglichkeiten der Parametereinstellung über die IO-Link-Schnittstelle dar.

## 2 Betriebsarten

Der Strömungssensor SAxxxx verhält sich softwaremäßig wie 3 Sensoren auf einer Hardwareplattform: Für die Strömungsmessung kann zwischen drei Betriebsarten gewählt werden.

| Betriebsart | Medium              | Prozesswertanzeige                            |            |
|-------------|---------------------|-----------------------------------------------|------------|
| REL         | Flüssigkeiten, Luft | % vom geteachten Bereich                      |            |
| LIQU        | Flüssigkeiten       | m/s, l/min, m <sup>3</sup> /h (fps, gpm, cfm) | <b>ח</b> ך |
| GAS         | Luft                | m/s, l/min, m³/h (fps, gpm, cfm)              |            |

Die Einstellung der Betriebsarten kann über die Tasten am Sensor selbst vorgenommen werden. Alternativ dazu kann die Betriebsart auf folgende Weise umgestellt werden:

- Mittels Memory-Plug E30398 ( $\rightarrow$  3)
- Über die LR SENSOR Software ( $\rightarrow$  4.2)
- Über die LR DEVICE Software ( $\rightarrow$  4.3)
- Durch Vorgabe von Vendor ID und Device ID am IO-Link Masterport ( $\rightarrow$  5).

## 3 Betriebsartenwahl mit Memory Plug E30398

Mit Hilfe des Memory Plugs E30398 ist es möglich, den Parametersatz und somit die Betriebsart eines Sensors auf mehrere typgleiche Sensoren zu übertragen.

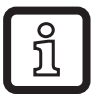

Genaue Funktionsbeschreibung  $\rightarrow$  Bedienungsanleitung E30398 unter www.ifm.com.

## 3.1 Vorgehensweise

- 1. Betriebsart am Sensor einstellen:
  - Wechsel vom RUN-Modus ins Initialisierungsmenü [INI]
  - [ModE] wählen und Betriebsart festlegen: REL, GAS, LIQU.
  - ñ

ິກ

ິກ

Die Betriebsarten LIQU und GAS erfordern die Eingabe eines Mediums und eines Rohrinnendurchmessers.

Bei Änderung der Werkseinstellung (ModE = REL) zeigt das Gerät [≡≡≡≡] an, um diese Eingaben zu erzwingen:

- ▶ [●] drücken.
- > [MEdI] erscheint.
- Medium festlegen.
- > [diA] erscheint.
- Rohrinnendurchmesser in mm oder inch festlegen.

Die Betriebsart REL erfordert einen Strömungsabgleich.

Eine Änderung der Betriebsart führt zu einem Neustart des Gerätes. Die Einstellungen werden in der jeweiligen Betriebsart gespeichert, d.h. nach einer Änderung der Betriebsart gehen die Einstellungen nicht verloren.

2. Parametersatz des Sensors auf Memory Plug speichern:

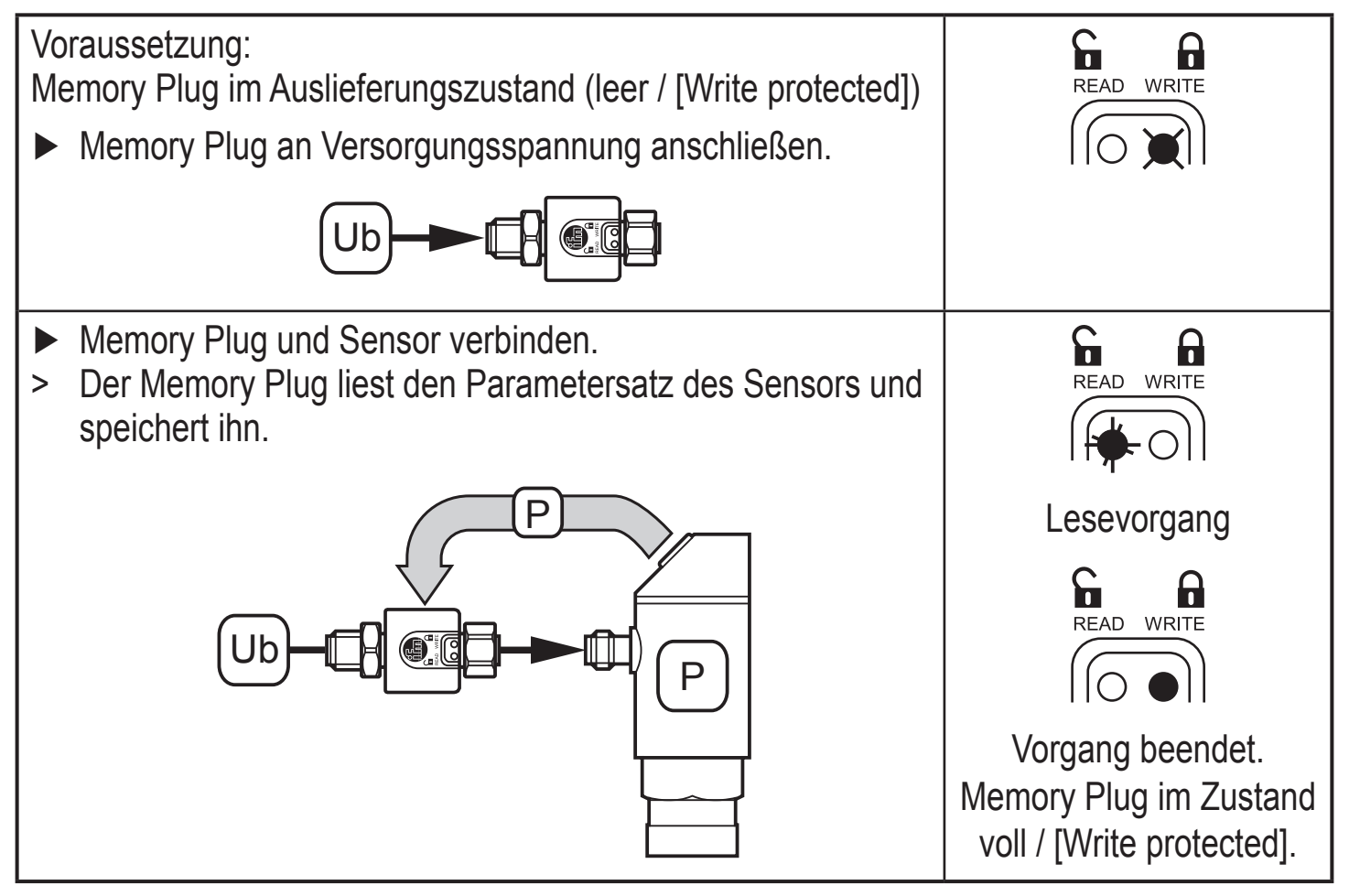

#### 3. Parametersatz auf andere Sensoren übertragen:

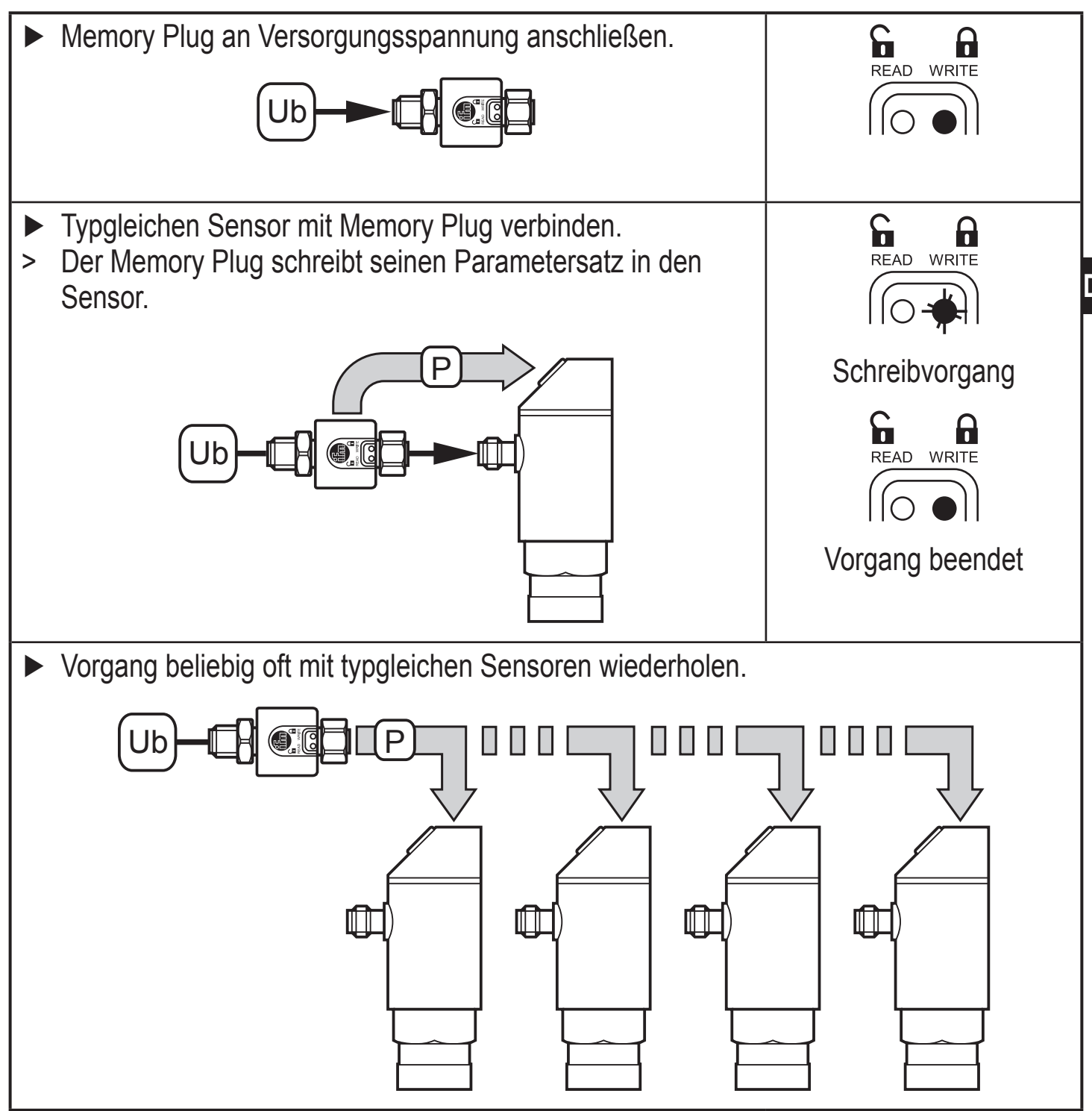

DE

# 4 Betriebsartenwahl über eine Parametriersoftware

## 4.1 Systemvoraussetzungen

#### 4.1.1 IO-Link Interface E30390

Erforderliche Version: Ab Firmware 2.1.5 – 1.2.5 (Produktion nach 17/02/2016, siehe Aufschrift am Gerät).

Sollte es sich um eine älter Firmware handeln, wird folgende Fehlermeldung angezeigt. In diesem Fall ist ein Update der Firmware notwendig.

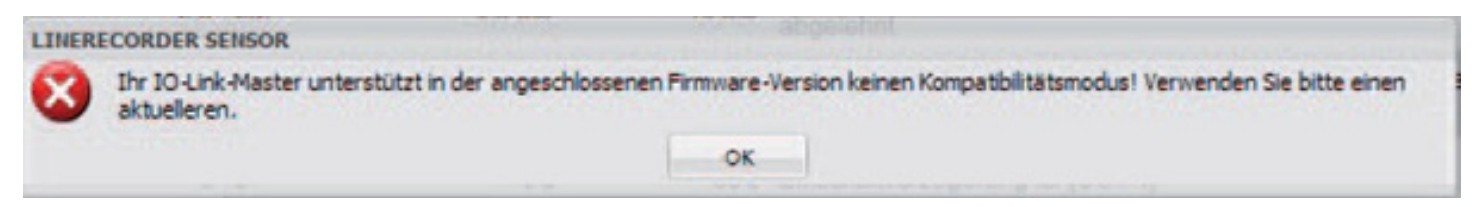

Die neueste Firmware steht unter www.ifm.com zum Download zur Verfügung.

Firmware herunterladen und vorhandene Firmware auf dem IO-Link Interface damit überschreiben.

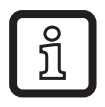

ົງໃ

Genaue Funktionsbeschreibung  $\rightarrow$  Bedienungsanleitung E30390 unter www.ifm.com.

## 4.1.2 IODD (IO Device Description) für Strömungssensoren SAxxxx

Für jede Betriebsart steht eine eigene IODD zur Verfügung, die als Download über die ifm-Homepage bereitgestellt wird:

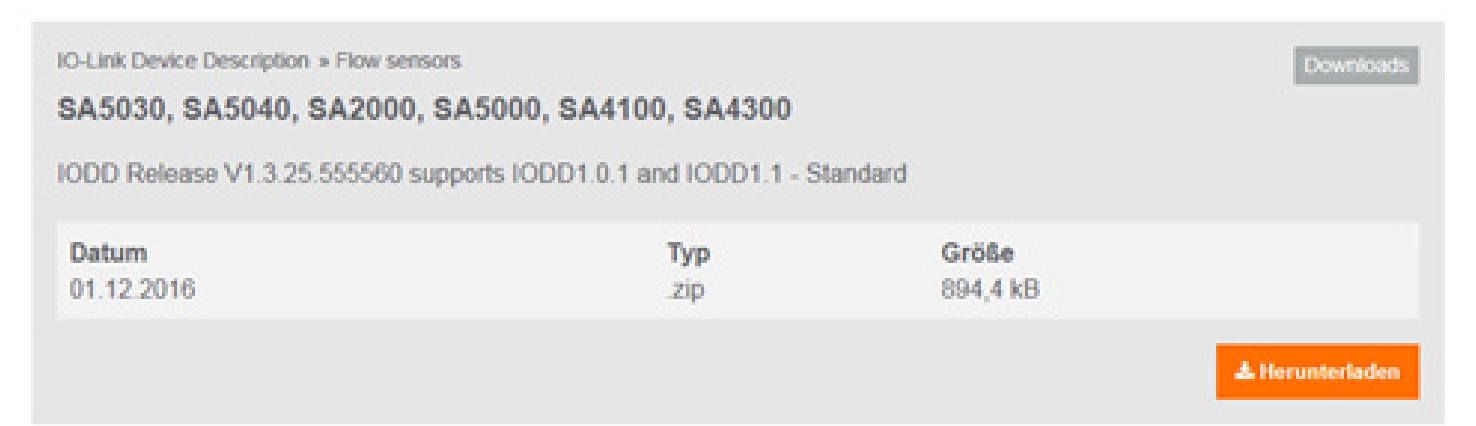

| IO-Link Device Description » Flow sense | ors                                |          | Downloads       |
|-----------------------------------------|------------------------------------|----------|-----------------|
| SA5030_LIQU, SA5040_LIC                 | QU, SA2000_LIQU,                   |          |                 |
| SA5000_LIQU, SA4100_LIC                 | QU, SA4300_LIQU                    |          |                 |
| IODD Release V1.3.23.543158 su          | pports IODD1.0.1 and IODD1.1 - Sta | ndard    |                 |
| Datum                                   | Тур                                | Größe    |                 |
| 01.12.2016                              | zip                                | 894,4 kB |                 |
|                                         |                                    |          | 🔺 Herunterladen |
|                                         |                                    |          |                 |
| IO-Link Device Description » Flow sens  | ors                                |          | Downloads       |
| SA5030_GAS, SA5040_GA                   | S, SA2000_GAS,                     |          |                 |
| SA5000_GAS, SA4100_GA                   | S, SA4300_GAS                      |          |                 |
| IODD Release V1.3.23.543158 su          | pports IODD1.0.1 and IODD1.1 - Sta | ndard    |                 |
| Datum                                   | Тур                                | Größe    |                 |
| 01.12.2016                              | .zip                               | 894,4 kB |                 |
|                                         |                                    |          | ± Herunterladen |
|                                         |                                    |          |                 |

- SAxxxx Betriebsart REL für Strömungsmessung in Flüssigkeiten und Luft
- SAxxx\_GAS Betriebsart GAS für Strömungsmessung in Luft
- SAxxx\_LIQU Betriebsart LIQU für Strömungsmessung in Flüssigkeiten

Für ifm-Geräte sind eine Reihe von IODDs in der LR SENSOR bzw. in der LR DE-VICE Software hinterlegt. Fehlt die benötigte IODD kann diese über das markierte Wolkensymbol in die Software geladen werden:

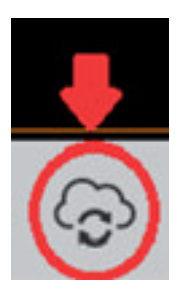

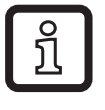

Ist das Symbol rosa gefärbt, stehen neue IODD-Dateien zum Download bereit.

## 4.2 LR SENSOR

Erforderliche Version: ab 4.1.0.43.

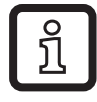

Genaue Funktionsbeschreibung  $\rightarrow$  Bedienungsanleitung QA0001 unter www.ifm.com.

#### 4.2.1 Vorgehensweise

Beispiel: Strömungssensor SA5000.

1. ► Sensor über IO-Link Interface an PC anschließen und Parametereinstellungen über den LR SENSOR einlesen.

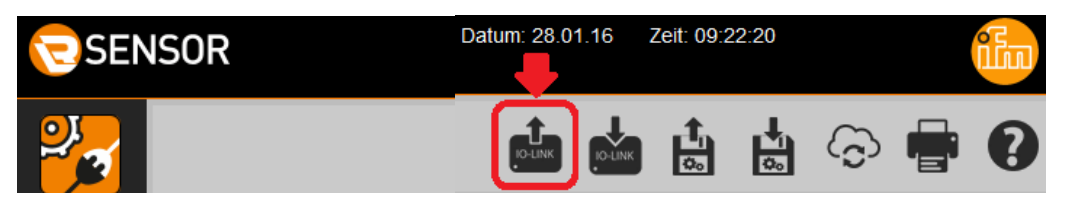

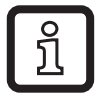

Der Parameter für die Betriebsart [ModE] wird angezeigt, kann aber nicht verändert werden.

| SEN                        | ISOR                          |                                 |             |                         |         |               |              |    |                                                        |                                                                        |  |  |
|----------------------------|-------------------------------|---------------------------------|-------------|-------------------------|---------|---------------|--------------|----|--------------------------------------------------------|------------------------------------------------------------------------|--|--|
| 2                          |                               |                                 |             | Geräteparameter         |         |               |              |    |                                                        |                                                                        |  |  |
| Online-<br>parametrierung  | Alle                          |                                 | Gerätename: | SA5000                  | •       | Geräte ID:    | 533          |    | Revision:                                              | AA / V0.59                                                             |  |  |
|                            | Identifikation                | l Y V                           | Hersteller: | ifm electronic gmbh     | :       | Seriennummer: | x00323011152 |    | Gerätetyp:                                             | Strömungswächter, relativ (Flüssig<br>IO-Link, CRN, GL, cULus (Limited |  |  |
| Cockpit                    | Ausgangskonfiguration         |                                 |             |                         |         |               |              |    |                                                        |                                                                        |  |  |
|                            | Auswertung Ausgang            | Parameter                       |             | Wert                    | Einheit | Min           | Max          |    |                                                        |                                                                        |  |  |
|                            | Frequenzausgang 1             | Anwendungsspezifi<br>Markierung | sche        | ***                     |         |               | 0            | 32 | Anwendungsspezifische I                                | Markierung                                                             |  |  |
| Offline-<br>parametrierung | Analoger Ausgang 2            | ou1                             | F           | RQ / Frequenzausgang 💌  |         |               |              |    | Ausgangkonfiguration [O                                | UT 1]                                                                  |  |  |
|                            | Speicher                      | ou2                             | I           | / Analogsignal 420 m/ 💙 |         |               |              |    | Ausgangkonfiguration [O                                | UT 2]                                                                  |  |  |
|                            | Fehlerkonfiguration Ausgang 2 | P-n                             | F           | onP ▼                   |         |               |              |    | Ausgangspolarität der Sc                               | haltausgänge                                                           |  |  |
|                            | Dämpfung SEL2                 |                                 | 1           | TEMP                    |         |               |              |    | Auswahl der Messgröße für die Auswertung durch [OUT 2] |                                                                        |  |  |
|                            | Anzeigeeinstellung            | ModE_ro                         | F           | REL                     |         |               |              |    | Aktuell eingestellter Betrie                           | ebsmodus                                                               |  |  |

Die Werkseinstellung für SAxxxx ist die Betriebsart [ModE] = REL.

2. ► Zum Offline-Modus wechseln.

| CSEN                       | SOR                   |                                     |                       |                 |               |                          |                                                                                              |               | Datum: 28.01.16 | Zeit: 09:2 | 2220 |   | iłw |
|----------------------------|-----------------------|-------------------------------------|-----------------------|-----------------|---------------|--------------------------|----------------------------------------------------------------------------------------------|---------------|-----------------|------------|------|---|-----|
| 2                          |                       |                                     |                       | Ge              | eräteparamete | ər                       |                                                                                              |               |                 |            | 4    | 6 | • 0 |
| Online-<br>perametrierung  | Alle                  | Gerätenam                           | e: SA5000             | Geräte ID:      | 533           | Revision:                | AA./ V0.59                                                                                   | Gerätestatus: |                 |            |      |   |     |
|                            | Identifikation        | ifm electronic gmbh                 | Seriennumm            | #: x00323011162 | Geratetyp:    | IO-Link, CRN, GL,        | , relativ (Flüssigkeiten und Luft), 0100 %,<br>cULus (Limited Voltage / Current), M18 x 1, 6 |               |                 |            |      |   |     |
| Codpit                     | Ausgangskonfiguration | 2                                   |                       |                 |               |                          |                                                                                              |               |                 |            |      |   |     |
|                            | Auswertung Ausgang    | Parameter                           | Wert                  | Einheit Min     | Max           |                          |                                                                                              | Beschreibung  |                 |            |      |   |     |
|                            | Frequenzausgang 1     | Anwendungsspezifische<br>Markierung | •••                   |                 | ۰             | 32 Anwendungsspezifische | Marklerung                                                                                   |               |                 |            |      |   |     |
| Offline-<br>serametricrung | Analoger Ausgang 2    | out                                 | FRQ / Frequenzausgang |                 |               | Ausgangkonfiguration (C  | )UT 1]                                                                                       |               |                 |            |      |   |     |

**3.** ► IODD für gewünschte Betriebsart auswählen.

| SEN            | ISOR                                                                                                    |   |           |             |      |          |            |     |
|----------------|----------------------------------------------------------------------------------------------------|---|-----------|-------------|------|----------|------------|-----|
|                | Gerätekatalog<br>SA Q                                                                                    |   |           |             |      | Gerätepa | rameter    |     |
| Online-        | Hersteller > ifm electronic gmbh > SA4 > SA4104_GAS                                                      | ^ | _         | Gerätename: |      | Gerä     | te ID: -   |     |
| parametrierung | Hersteller > ifm electronic gmbh > SA4 > SA4 104_LIQU<br>Hersteller > ifm electronic gmbh > SA4 > SA4104 |   |           | Hersteller: |      | Serie    | nnummer: - |     |
|                | Hersteller > ifm electronic gmbh > SA4 > SA4110_GAS                                                      |   |           |             |      |          |            |     |
|                | Hersteller > ifm electronic gmbh > SA4 > SA4110_LIQU                                                     |   |           |             |      |          |            |     |
| Cocknit        | Hersteller > ifm electronic gmbh > SA4 > SA4300                                                          |   |           |             |      |          |            |     |
|                | Hersteller > ifm electronic gmbh > SA4 > SA4300_GAS                                                      |   | _         |             |      |          |            |     |
|                | Hersteller > Ifm electronic gmbh > SA4 > SA4300_LIQU                                                     |   | Parameter |             | Wert | Einheit  | Min        | Max |
|                | Hersteller > ifm electronic gmbh > SA4 > SA4304                                                          |   |           |             |      |          |            |     |
|                | Hersteller > ifm electronic gmbh > SA4 > SA4304_UQU                                                      |   |           |             |      |          |            |     |
| Offline-       | Hersteller > ifm electronic ambh > SA4 > SA4310                                                          |   |           |             |      |          |            |     |
| paramenterang  | Hersteller > ifm electronic gmbh > SA4 > SA4310_GAS                                                      | = |           |             |      |          |            |     |
|                | Hersteller > ifm electronic gmbh > SA4 > SA4310_LIQU                                                     |   |           |             |      |          |            |     |
|                | Hersteller > ifm electronic gmbh > SA5                                                                   |   |           |             |      |          |            |     |
|                | Hersteller > ifm electronic qmbh > SA5 > SA5000                                                          |   |           |             |      |          |            |     |
|                | Hersteller > ifm electronic gmbh > SA5 > SA5000_GAS                                                      |   |           |             |      |          |            |     |

Falls die gesuchte IODD im Gerätekatalog nicht zur Verfügung steht, muss sie zunächst im Online-Modus geladen werden ( $\rightarrow$  4.1.2).

**4.** ► Parametereinstellungen des Sensors ändern.

ñ

| SEN                       | ISOR                                                         |                               |                                     |                            |      |               |     |         |                                                   | Datum: 28.01.16                                                                                                 | Zeit: 09:3                    | 36:24                  |                         |          | iin |
|---------------------------|--------------------------------------------------------------|-------------------------------|-------------------------------------|----------------------------|------|---------------|-----|---------|---------------------------------------------------|----------------------------------------------------------------------------------------------------|-------------------------------|------------------------|-------------------------|----------|-----|
|                           | Gerätekatalog                                                |                               |                                     |                            | -    |               |     |         |                                                   |                                                                                                    | .t.                           | .4.                    | 0                       | L L      | 9   |
|                           | ${\sf Hersteller} > {\sf ifm \ electronic \ gmbh} > {\sf Q}$ | >                             |                                     |                            | Gera | ateparameter  |     |         |                                                   |                                                                                                    | 0.                            | 0.                     | (0)                     | Е,       | U   |
| Online-<br>perametrierung | Hersteller                                                   | Alle                          | Gerätename                          | : SA5000_GAS               |      | Geräte ID:    | 647 |         | Revision:                                         |                                                                                                    |                               |                        |                         |          |     |
|                           | ifm electronic                                               |                               | Hersteller:                         | ifm electronic gmbh        |      | Seriennummer: |     |         | Gerätetyp:                                        | Strömungswächter, absolut (Luft), 2100 m/s                                                                      | IO-Link, CF                   | RN, GL,                |                         |          |     |
|                           | gmbh                                                         | Identifikation                |                                     |                            |      |               |     |         |                                                   | cULus (Limited Voltage / Current), M18 x 1, 5                                                                   |                               |                        |                         |          |     |
| Codquit                   | SA5000                                                       | Ausgangskonfiguration         |                                     |                            |      |               |     |         |                                                   |                                                                                                    |                               |                        |                         |          |     |
|                           | SA5000_GAS                                                   | Auswertung Ausgang            | Parameter                           | Wext                       | Einb | t Min         |     | Max     |                                                   | Beschreibung                                                                                                    |                               |                        |                         |          | 1   |
| <b>1</b>                  | SA5000_LIQU<br>SA5004                                        | Digitaler Ausgang 1           | Anwendungsspezifische<br>Markierung |                            |      |               | 0   | 32      | Anwendungsspezifisch                              | he Markierung                                                                                                   |                               |                        |                         |          |     |
| Offine-<br>perametricrung | SA5004_GAS<br>SA5004_LIQU                                    | Analoger Ausgang 2            | out                                 | Hno / Hysteresefunktion, 👻 |      |               |     |         | Ausgangkonfiguration                              | [OUT 1]                                                                                                    |                               |                        |                         |          |     |
|                           | SA5010                                                       | Speicher                      | ou2                                 | I / Analogsignal 4 20 m/ 🛩 |      |               |     |         | Ausgangkonfiguration                              | [OUT 2]                                                                                                    |                               |                        |                         |          |     |
|                           | SA5010_GAS<br>SA5010_LIQU                                    | Fehlerkonfiguration Ausgang 1 | P-n                                 | PnP v                      |      |               |     |         | Ausgangspolarität der                             | Schaltausgänge                                                                                                  |                               |                        |                         |          |     |
|                           | SA5030                                                       | Fehlerkonfiguration Ausgang 2 | SEL2                                | FLOW                       |      |               |     |         | Auswahl der Messgröß                              | Se für die Auswertung durch (OUT 2)                                                                             |                               |                        |                         |          |     |
|                           | SA5030_GAS<br>SA5030_LIQU                                    | Dämpfung                      | dS1                                 | 0                          |      | 100           | 0.5 | 60 s    | Schaltverzögerung für                             | IOUT 11                                                                                                    |                               |                        |                         |          |     |
|                           |                                                              | Anzeigeeinstellung            |                                     |                            |      |               |     |         |                                                   | ,                                                                                                    |                               |                        |                         |          |     |
|                           |                                                              | Kalibrierung                  | dr1                                 | 0                          | 5    |               | 0 5 | 60 s    | Rückschaltverzögerun                              | g für [OUT 1]                                                                                                   |                               |                        |                         |          |     |
|                           |                                                              | Grundeinsteilungen            | SP_FH1_FLOW                         | 20                         | m/s  | 7             | m/s | 100 m/s | Schaltpunkt 1 / Strömu<br>[SP1] unter den [rP1] g | ing, [SP1] muss größer als [rP1] sein. Bitte berücks<br>gestellt, so wird dies abgelehnt. [SP] = [FH] und [rP]  | = [FL] bei [0                 | den aktue<br>DU1] = Fr | llen (rP1).<br>Io, Fnc. | Wird der |     |
|                           |                                                              | Diagnose                      | rP_FL1_FLOW                         | 15                         | m/s  | 2             | m/s | 96 m/s  | Rückschaltpunkt 1 / St<br>der [rP1] über den [SP  | römung, [rP1] muss kleiner als [SP1] sein. Bitte ber<br>1] gestellt, so wird dies abgelehnt. [rP] = [FL] und [1 | ücksichtigen<br>iP] = [FH] be | ei [OU1] =             | ktuellen (<br>Fno, Fnc  | SP1]. We | d   |
|                           |                                                              |                               | ASP2_FLOW                           | 0                          | m/s  | 0             | m/s | 81 m/s  | Analoger Startpunkt 2                             | / Strömung. [ASP2] muss kleiner als [AEP2] sein B<br>Hysterese [AEP2].(ASP2] entrehmen Sie hitte der F          | tte berücksi                  | chtigen si             | e den aktu              | ellen    |     |

5. Geänderten Parametersatz als Irp-Datei speichern.

| Zeit: 09:36:24                                                                                                    | Öffnen von SA50                                                                                       | 00_GAS.Irp                                                                                                    |                                                 | ×                      |
|----------------------------------------------------------------------------------------------------|----------------------------------------------------------------------------------------------------|----------------------------------------------------------------------------------------------------|-------------------------------------------------|------------------------|
| Image: Second second secon | Sie möchten fr<br>SA5000,<br>Vom Ty<br>Von: htt<br>Wie soll Firefr<br>O Öffner<br>O Datei g<br>Eür Da | olgende Datei öffnen:<br>_GAS.Irp<br>p: XML Document<br>p://localhost:45234<br>px mit dieser Datei verfahre<br>n mit Office XML Handle<br>peichern<br>teien dieses Typs immer di | n?<br>r (Standard)<br>ese Aktion ausführe<br>OK | en<br>Abbrechen        |
| C V III > SA Projekt                                                                                                    |                                                                                                    |                                                                                                    |                                                 | SA Projekt durchsuchen |
| > Organisieren - Neuer Ordner                                                                                                    |                                                                                                    |                                                                                                    |                                                 | !≡ ▼ [                 |
| <ul> <li>Systemsteuerung</li> <li>Papierkorb</li> <li>SAP Easy Document Management</li> </ul>                                                                                                    | Name SA5000_GAS.lrp                                                                                   | Änderungsdatum Typ<br>16.12.2015 08:21 LRP-Da                                                                                                    | Größe<br>atei 4 KB                              |                        |
| SA Projekt SA Tools                                                                                                    |                                                                                                    |                                                                                                    |                                                 |                        |

6. ► Zum Online-Modus wechseln.

Dateiname: SA5000\_GAS.Irp

| SEN                       | ISOR                                                 |                       |                                     |                            |                 |     | Datum: 28 01.16 Zeit. 09.46.20                                                                                            |
|---------------------------|------------------------------------------------------|-----------------------|-------------------------------------|----------------------------|-----------------|-----|----------------------------------------------------------------------------------------------------|
| 2.                        | Gerätekatalog<br>Hersteller > ifm electronic gmbh >Q | >                     |                                     |                            | Geräteparameter |     | t t 🗇 🖶 🕄                                                                                                    |
| Online-<br>parametrienung | Hersteller                                           | Alle                  | Gerätename                          | K SA5000_GAS               | Geräte ID: 54   | 7   | Revision:                                                                                                    |
|                           | ifm electronic<br>gmbh                               | Identification        | Hersteller:                         | Ifm electronic gmbh        | Seriennummer:   |     | Gerätetyp: Strömungswächter, absolut (Luft), 2100 m/s, IO-Link, CRN, GL,<br>cULus (Limited Voltage / Current), M18 x 1, 5 |
|                           | SA5                                                  |                       |                                     |                            |                 |     |                                                                                                    |
| Cockpit                   | SA5000                                               | Ausgangskonfiguration | 2                                   |                            |                 |     |                                                                                                    |
|                           | SA6000_GAS                                           | Auswertung Ausgang    | Parameter                           | Wert                       | Einheit Min     | Max | c Deschreibung                                                                                                    |
| <b>1</b>                  | SA5000_LIQU<br>SA5004                                | Digitaler Ausgang 1   | Anwendungsspezifische<br>Markierung |                            |                 |     | 32 Anwendungsspezifische Markierung                                                                                       |
| Offine-<br>parametriorung | SA5004_GAS Analoger Ausgang                          | Analoger Ausgang 2    | ou1                                 | Hno / Hysteresefunktion, 👻 |                 |     | Ausgangkonfiguration [OUT 1]                                                                                              |

✓ Alle Dateien (\*.\*)
Öffnen

Abbrech

ĩ

Im Offline-Modus ist das Lesen oder Schreiben auf ein angeschlossenes Gerät nicht möglich. Die gespeicherte Datei mit dem Parametersatz kann nur im Online-Modus aufgerufen und anschließend auf das Gerät geschrieben werden. 7. Parametersatz als Datei laden.

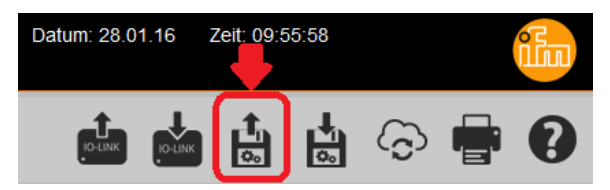

Die unter Schritt 5. abgelegte Irp-Datei öffnen.

| Datei hochladen                                |   |                |                  |           |          |                       | ×       |
|------------------------------------------------|---|----------------|------------------|-----------|----------|-----------------------|---------|
| 🕒 💭 🗢 🚺 🕨 SA Projekt                           |   |                |                  |           | <b>•</b> | SA Projekt durchsuche | n 🔎     |
| Organisieren 🔻 Neuer Ordner                    |   |                |                  |           |          |                       |         |
| 🥶 Systemsteuerung                              | ^ | Name           | Änderungsdatum   | Тур       | Größe    |                       |         |
| 🥳 Papierkorb<br>🚾 SAP Easy Document Management |   | SA5000_GAS.Irp | 16.12.2015 08:21 | LRP-Datei | 4 KB     |                       |         |
| 퉬 SA Projekt                                   |   |                |                  |           |          |                       |         |
| JA Tools                                       | - |                |                  |           |          |                       |         |
| Dateiname: SA5000_GAS.Irp                      |   |                |                  |           | •        | Alle Dateien (*.*)    | •       |
|                                                |   |                |                  |           |          | Öffnen Ab             | brechen |

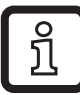

Die Irp-Datei enthält die in Schritt 3 ausgewählte Betriebsart mit den in Schritt 4 angepassten Parametereinstellungen.

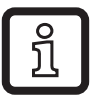

Die Einstellung des Mediums [MEdI] wird nicht in der Irp-Datei abgespeichert. Diese muss unter dem Menüpunkt [MEdl] manuell eingestellt werden.

Parametersatz auf Sensor überschreiben. 8.

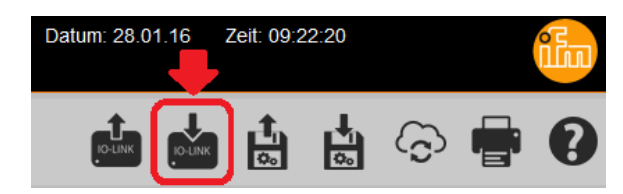

- > Der Sensor macht einen Reset und startet neu:
- > Der Sensor befindet sich nun in der Betriebsart GAS:

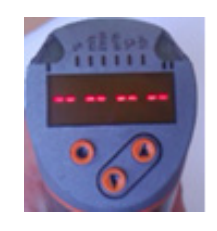

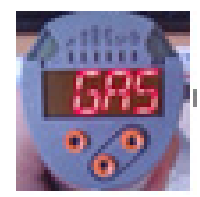

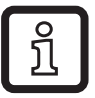

Bei einer erneuten Parametrierung über den LR SENSOR erkennt die Software die nun neu eingestellte Betriebsart automatisch.

## 4.3 LR DEVICE

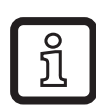

Genaue Funktionsbeschreibung  $\rightarrow$  Bedienungsanleitung QA0011 unter www.ifm.com.

#### 4.3.1 Vorgehensweise

Beispiel: Strömungssensor SA5000.

1. ► Sensor über IO-Link Interface an PC anschließen und Parametereinstellungen über den LR DEVICE einlesen.

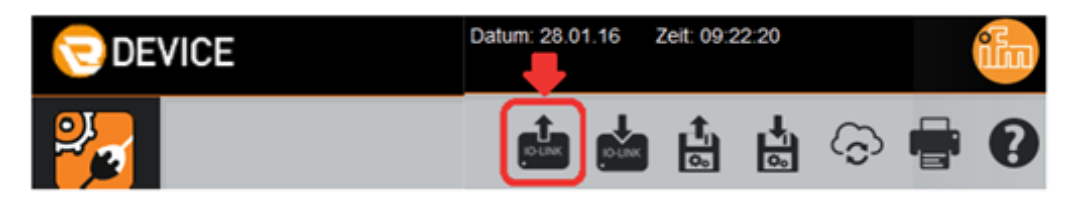

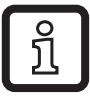

Der Parameter für die Betriebsart [ModE] wird angezeigt, kann aber nicht verändert werden.

| SEN                        | ISOR                          |                                 |             |                        |         |               |              |    |                              |                                                                        |
|----------------------------|-------------------------------|---------------------------------|-------------|------------------------|---------|---------------|--------------|----|------------------------------|------------------------------------------------------------------------|
| 2                          |                               |                                 |             |                        |         | Ger           | äteparamet   | er |                              |                                                                        |
| Online-<br>parametrierung  | Alle                          | 8                               | Gerätename: | SA5000                 |         | Geräte ID:    | 533          |    | Revision:                    | AA / V0.59                                                             |
|                            | Identifikation                |                                 | Hersteller: | ifm electronic gmbh    | :       | Seriennummer: | x00323011152 |    | Gerätetyp:                   | Strömungswächter, relativ (Flüssig<br>IO-Link, CRN, GL, cULus (Limited |
| Cockpit                    | Ausgangskonfiguration         |                                 |             |                        |         |               |              |    |                              |                                                                        |
|                            | Auswertung Ausgang            | Parameter                       |             | Wert                   | Einheit | Min           | Max          |    |                              |                                                                        |
|                            | Frequenzausgang 1             | Anwendungsspezifi<br>Markierung | ische ,     | ***                    |         |               | 0            | 32 | Anwendungsspezifische M      | Markierung                                                             |
| Offline-<br>parametrierung | Analoger Ausgang 2            | ou1                             | F           | RQ / Frequenzausgang 🔻 |         |               |              |    | Ausgangkonfiguration [OU     | JT 1]                                                                  |
|                            | Speicher                      | ou2                             | I           | / Analogsignal 420 mA  |         |               |              |    | Ausgangkonfiguration [Ot     | JT 2]                                                                  |
|                            | Fehlerkonfiguration Ausgang 2 | P-n                             | P           | PnP 👻                  |         |               |              |    | Ausgangspolarität der Sc     | haltausgänge                                                           |
|                            | Dämpfung                      | SEL2                            | 1           | remp v                 |         |               |              |    | Auswahl der Messgröße f      | ür die Auswertung durch [OUT 2]                                        |
|                            | Anzeigeeinstellung            | ModE_ro                         | F           | REL                    |         |               |              |    | Aktuell eingestellter Betrie | ebsmodus                                                               |

Die Werkseinstellung für SAxxxx ist die Betriebsart [ModE] = REL.

2. ► IODD für gewünschte Betriebsart auswählen.

| 🖯 DEV | ICE                                                                                                    |                                                                                                    |                                        |                                                 |                                    |                     |     |                         |                                                                | Datum: 31.01.17 Zell: 13.0 | 0.11   |   | 1 |   |
|-------|----------------------------------------------------------------------------------------------------|----------------------------------------------------------------------------------------------------|----------------------------------------|-------------------------------------------------|------------------------------------|---------------------|-----|-------------------------|----------------------------------------------------------------|----------------------------|--------|---|---|---|
| 2     | Constructions<br>SASSO × Q                                                                                                    | 4                                                                                                    |                                        | c                                               | Geräteparameter                    |                     |     |                         |                                                                |                            | ţ.     | 6 | • | 9 |
|       | Gerte > USB > SA6000<br>Hanteler > Im electronic grabh > SA<br>Hanteler > Im electronic grabh > SA<br>Hanteler > Im electronic grabh > SA<br>Hanteler > Im electronic grabh > SA<br>Hanteler > Im electronic grabh > SA | 5 > 5A5000<br>5 > 5A5000_0A5<br>5 > 5A5000_0A5<br>5 > 5A5004_0A5<br>5 > 5A5004_0A5<br>5 > 5A5004_0A5 | Gerdinate<br>Hersteller<br>Association | SA6000<br>Am electronic gribh<br>akhaalisieren: | Oerate 10: 63<br>Soriesenanter: x0 | 13 d<br>10071006162 |     | Revision:<br>Geräfetyp: | AA.1V0.63<br>Strömungswächter, reis<br>Link, cULus (Limited Vo | Oecitivetatvec             | 03,10- |   |   |   |
|       | Hersteller                                                                                                    | Digitaler Ausgang 1                                                                                  | Paraneter                              | West                                            | Einheit                            | Min                 | Max |                         |                                                                | Descheebung                |        |   |   |   |
|       | ifm electronic<br>ambh                                                                                                    | Analoger Ausgang 2                                                                                   | Anwendungespezifische<br>Markierung    |                                                 |                                    | 0                   | 32  | Anwendung               | pepezifische Markierung                                        |                            |        |   |   |   |

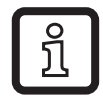

Falls die gesuchte IODD im Gerätekatalog nicht zur Verfügung steht, muss sie zunächst im Online-Modus geladen werden ( $\rightarrow$  4.1.2).

**3.** ► Parametereinstellungen des Sensors ändern.

| 🖯 DE          | /ICE                                                 |                               |                                     |                                   |               |          |                | Cadaen: 31.01.17 2x8: 13.01.38                                                                                                    |
|---------------|------------------------------------------------------|-------------------------------|-------------------------------------|-----------------------------------|---------------|----------|----------------|----------------------------------------------------------------------------------------------------|
| 2             | Gerählnisteling<br>Imit gmbh > 5A5 > 5A5000,,0 ×  Q, |                               |                                     | Ge                                | äteparameter  |          |                | 💼 🤖 🏜 📩 🕤 🖶 🚱                                                                                                    |
| Parametricorg | ONLINE                                               | Ale                           | Oeritoname                          | x \$46000_045                     | Geräte ID:    | 147 d    | 2              | Revision: Gerähnstatus:                                                                                                    |
|               | Geräte +                                             | identification                | Therefore                           | ifm electronic griph              | Seriesnummer: |          |                | Desiliefyg: Strömungswächter, absolut (Laff), 2., 100 m/s, 10-Link, cl./Lus<br>(Limited Votage / Current), M18 x 1, 6                                                                                                    |
| Contract      | 5A8000                                               |                               | -                                   |                                   |               |          |                |                                                                                                    |
|               | OFFLINE                                              | Ausgangskomguration           | 2                                   |                                   |               |          |                |                                                                                                    |
|               | Hersteller                                           | Dipitaler Ausgang 1           | Parameter                           | Wet                               | Cenet         | Min      | Max            | Deschreibung                                                                                                    |
|               | ifm electronic gmbh                                  | Analoger Ausgang 2            | Anwendungespezifische<br>Markierung | ***                               |               | 0        | 32             | Anvendungsspezifische Markerung                                                                                                    |
|               | 8A5                                                  | Speicher                      | out                                 | Heo / Hysteresefunktion, Schleder |               |          |                | Ausgangkonfiguration (OUT 1)                                                                                                    |
|               | 5A8000                                               | Fetlerkonfiguration Ausgang 1 | out                                 | 1 / Analogsignal 4, 30 mA         | (w)           |          |                | Ausgangkonfiguration (DUT 2)                                                                                                    |
|               | SASDOD_GAS<br>SASDOD_LIQU                            | Fehlerkonfiguration Ausgang 2 |                                     | 0.04                              |               |          |                |                                                                                                    |
|               | 545004                                               | Kalbrerung                    | Setz                                | n                                 |               |          |                | Amount on periodicine on an evenening sector (2011 s)                                                                                                    |
|               | 545004_045                                           | Canatura                      |                                     |                                   |               |          |                | Angergipoana on scratangege                                                                                                    |
|               | 545010                                               | Arceigeeinstellung            | SPUFHUELOW                          |                                   | 20.00 m/s     | 6.60 m/s | 100,40 m/s     | Schatzunkt 1/ Storburg, [SP1] muss profer all (P1] sen. Bite berückschagen Sie den aktuelen (P1)<br>Wird der (SP1) unter den (P1) gestellt, so wird des abgelehnt, (SP1 = (P1) und (P1) = (P1) bei (CU1) =<br>(Pio, Pio) |
|               | SASONO_LIQU                                          | Medium                        | PALAW                               |                                   | 15.00 mit     | 2,00 m/s | 96,00 m/s      | Richtschafpunkt 1 / Strömung, [P1] muss kleiner als [SP1] sein. Bitte berücksichtigen Sie den aktuellen [SP1], wird der [P1] über den [SP1] gestellt, so wird des abgelehnt, [P1 + [P1] und [SP1 = [P1] bei              |
|               | EASOD CAS                                            | Orundeinstellungen            |                                     |                                   |               |          | (DUT) + MR, MR |                                                                                                    |
|               | SA6000_LIQU                                          | Diagnose                      | d\$1                                |                                   | 0,0 8         | 0,0 8    | 60,0 s         | Schatheologerung für (OUT 1)                                                                                                    |
|               | 546040                                               |                               | ¢1                                  |                                   | 0.0 8         | 0,0 s    | 80,0 s         | Rückschaltverbligerung für (OUT 1)                                                                                                    |
|               | SA8040_GAS<br>SA8040_LIQU                            |                               | ASP2_TEMP                           |                                   | -20,0 °C      | -20.0 *0 | 78.0 %         | Analoger Startpurkt 2 / Temperatur (ASP2) muss kleiner als (AEP2) sein. Bitle berückschtigen Sie den<br>atbaden (AEP2), into zur min Hydresse (AEP2) (ASP2) entrehmen Sie bitle der Beitemungsanleitung                  |

**4.** ► Parametersatz auf Sensor überschreiben.

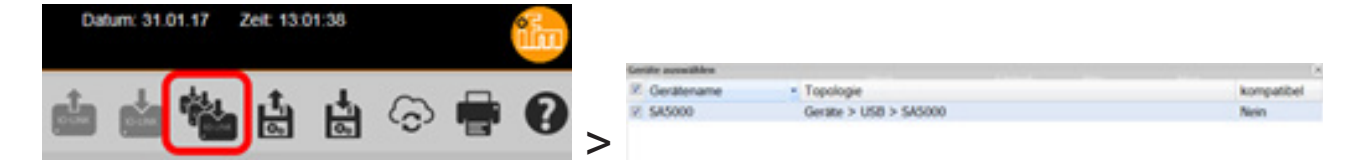

- > Der Sensor macht einen Reset und startet neu:
- > Der Sensor befindet sich nun in der Betriebsart GAS:

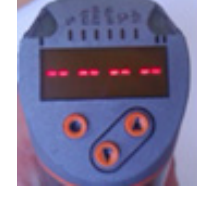

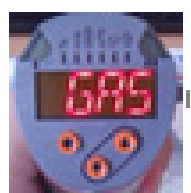

## **5** Betriebsartenwahl am IO-Link Masterport

Die SA-Sensoren verfügen über eine Prozessdatenbreite von 4 Bytes:

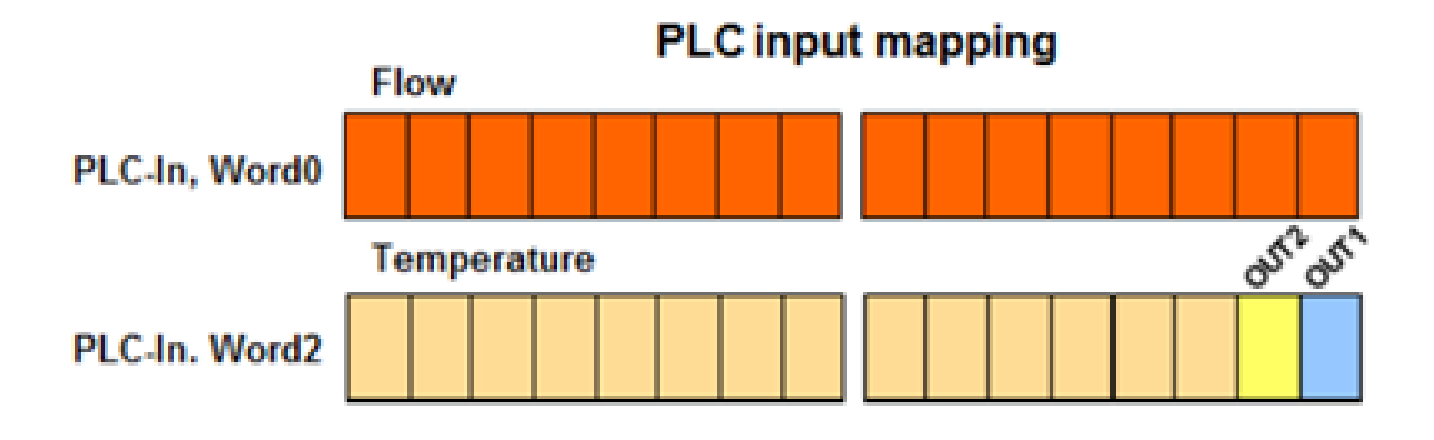

## 5.1 Vendor ID und Device ID ermitteln

Vendor ID und Device ID f
ür den jeweiligen Sensor und die gew
ünschte Betriebsart auf der Homepage unter www.ifm.com einsehen.

#### 5.1.1 Beispiel für SA5000

Artikelnummer unter Suchen eingeben.

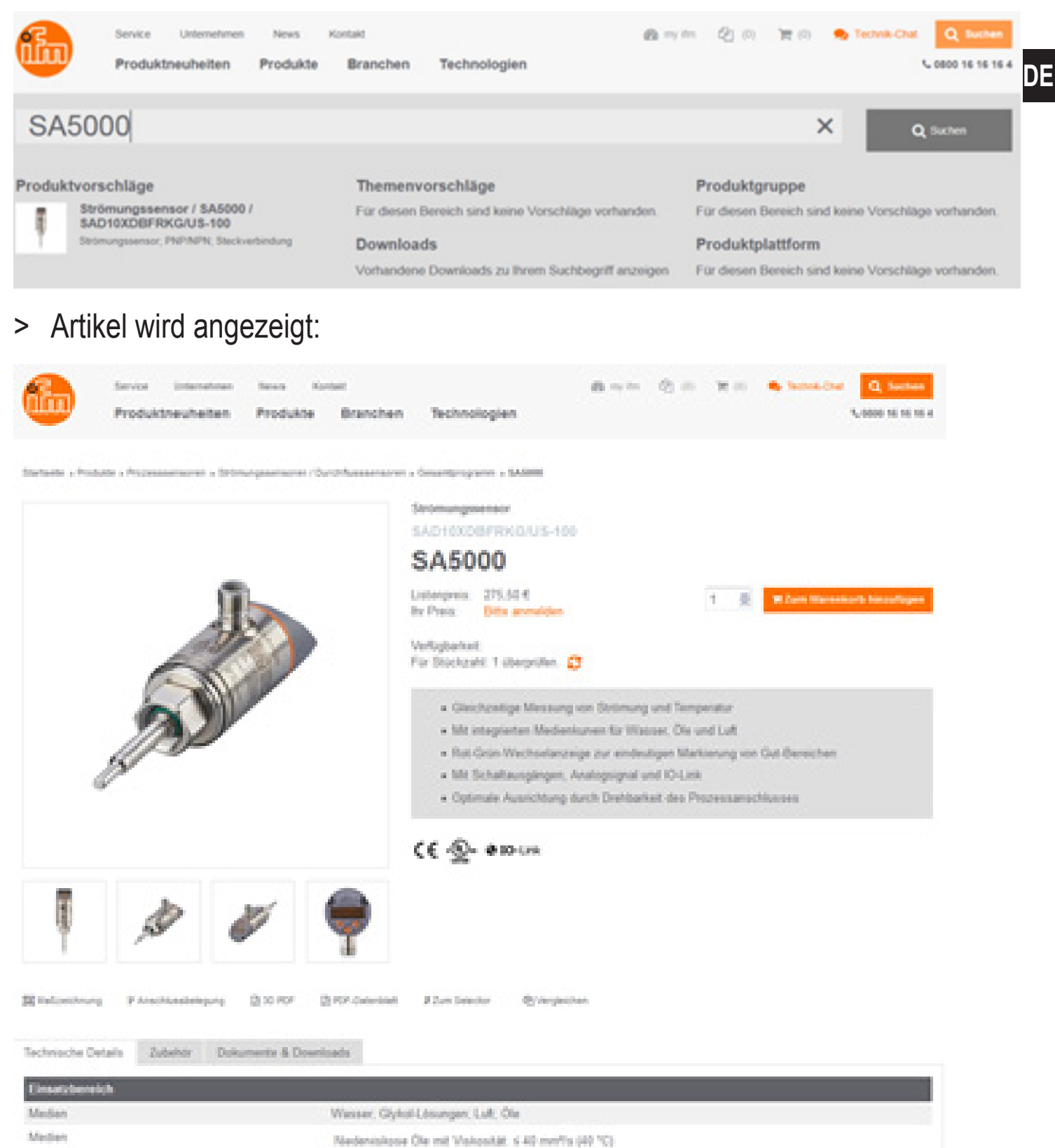

► Register Register "Dokumente & Downloads" anwählen.

▶ PDF für gewünschte Betriebsart und Sprache öffnen.

#### IODD Downloads

IO Device Description - IODD

| Sprache |  |
|---------|--|
| Deutsch |  |

IO Device Description PDF

IO Device Description PDF GAS

- IO Device Description PDF LIQUID
- PDF Betriebsart REL für Strömungsmessung in Flüssigkeiten und Luft
- PDF GAS Betriebsart GAS für Strömungsmessung in Luft
- PDF LIQUID Betriebsart LIQU für Strömungsmessung in Flüssigkeiten
- ► Vendor ID (= Hersteller ID) und Device ID (= Geräte ID) notieren:

Version V1.3.11.436900 Ausgabedatum 2015-12-15 Copyright 2015, Builder: 2.5.2.5, Time: 09:22:00

#### SA

Hersteller ID Geräte ID Herstellername Herstellertext Hersteller URL 310 / 0x0136 - Bytes: 01 54 / 0x01 0x36 533 / 0x000215 - Bytes: 00 02 21 / 0x00 0x02 0x15 ifm electronic gmbh www.ifm.com http://www.ifm.com/ifmgb/web/io-link-download.htm

#### 5.2 Vendor ID und Device ID am Masterport einstellen

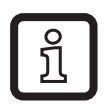

In diesem Beispiel wird die Software Siemens Step7 und der ifm IO-Link-Master AL1100 verwendet. Die Vorgehensweise kann bei anderen Steuerungssystemen und anderen IO-Link Mastern geringfügig abweichen.

Im Katalog das Modul IO-Link 4 Byte Input markieren und per Drag and Drop auf den entsprechenden Port ziehen.

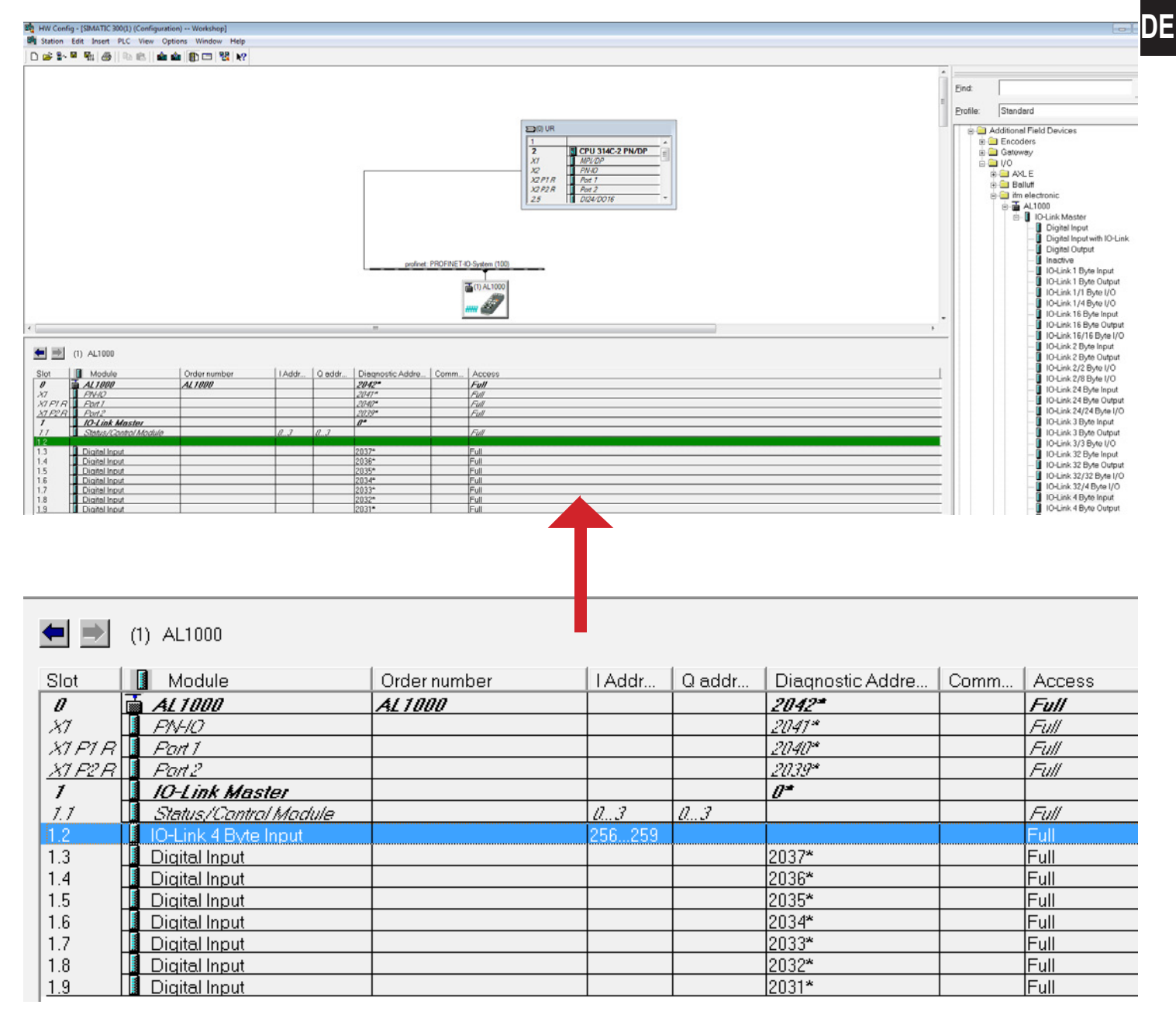

Eigenschaftenfenster mit Doppelklick auf das Modul öffnen.

| ſ | Properties - IO-Link 4 Byte Inp | out                  | × |
|---|---------------------------------|----------------------|---|
|   | General Addresses Parame        | ters                 |   |
|   | Short description:              | IO-Link 4 Byte Input |   |
|   |                                 | IO-Link 4 Byte Input | ~ |
|   |                                 |                      | - |
| 1 |                                 |                      |   |
|   |                                 |                      |   |
|   | Name:                           | IO-Link 4 Bate Input | _ |
|   |                                 |                      |   |
|   |                                 |                      |   |

## ► Register "Parameter" anwählen.

| General Addresses Parameters |          |
|------------------------------|----------|
|                              | Value    |
| 🖃 🖶 Parameters               |          |
| 🕂 📥 Port Mode                |          |
| Port Mode                    | IO-Link  |
| 🗇 🔄 Device Validation        |          |
| —                            | 0        |
| – VendorID 2 (LSB)           | 0        |
| —                            | 0        |
| –≝ DeviceID 2                | 0        |
| LI DeviceID 3 (LSB)          | 0        |
| 🖃 🔄 Data Storage             |          |
| 🗆 🖾 Data Storage             | Disabled |

- ▶ Vendor ID und Device ID eingeben ( $\rightarrow$  5.1):
  - Betriebsart REL:

| Properties - IO-Link 4 Byte Input | X        |
|-----------------------------------|----------|
| General Addresses Parameters      |          |
|                                   | Value    |
| 🖃 🚍 Parameters                    |          |
| Port Mode                         |          |
| L □ Port Mode                     | IO-Link  |
| Device Validation                 |          |
| - ≡ VendorID1 (MSB)               | 1        |
| - ≡ VendoriD 2 (LSB)              | 0        |
| DeviceID 1 (MSB)                  | 2        |
| - DeviceID 2 (LSB)                | 21       |
| 🚽 🔄 Data Storage                  |          |
| □ Data Storage                    | Disabled |
|                                   |          |

#### - Betriebsart GAS:

| eneral Addresses Parameters |          |
|-----------------------------|----------|
|                             | Value    |
| 🖃 🔄 Parameters              |          |
| 🖨 🔄 Port Mode               |          |
| └── Port Mode               | IO-Link  |
| 🗄 🔄 Device Validation       |          |
| —                           | 1        |
| – VendorID 2 (LSB)          | 54       |
| —                           | 0        |
| –III DeviceID 2             | 2        |
| - 🕮 DeviceID 3 (LSB)        | 35       |
| 🗄 🔄 Data Storage            |          |
| _ [≌] Data Storage          | Disabled |

#### - Betriebsart LIQU:

| operties - IO-Link 4 Byte Input General Addresses Parameters |          |
|--------------------------------------------------------------|----------|
|                                                              | Value    |
| Parameters                                                   |          |
| Port Mode                                                    | 10-Link  |
|                                                              | IU-LIIK  |
| VendorID 1 (MSB)                                             | 1        |
| - VendorID 2 (LSB)                                           | 54       |
| — DeviceID 1 (MSB)                                           | 0        |
| DeviceID 2                                                   | 2        |
| -I≡ DeviceID 3 (LSB)                                         | 28       |
| ⊟- 🔄 Data Storage                                            | Disabled |

> Der Master fordert beim Kommunikationsaufbau die eingestellte Betriebsart an, der angeschlossene SA-Sensor schaltet automatisch um.